## Computing

## Wie kann ich im Mozilla Firefox-Browser die Schriftart vergrößern oder verkleinern?

- Drücken Sie im Firefox-Browser die **Alt-Taste**, das **Menü** wird daraufhin eingeblendet.
- Unter dem Menü-Punkt **Ansicht Zoom** können Sie die Schriftart vergrößern, verkleinern oder auf **Normal** zurücksetzen.
- Alternativ: Die Tastenkombination Strg & + (Plus-Taste)vergrößert die Schrift.
- Alternativ: Die Tastenkombination Strg & (Minus-Taste) verkleinert die Schrift.
- Alternativ: Die Tastenkombination Strg & 0 setzt die Schriftgröße wieder auf den Standard-Wert.

Eindeutige ID: #1058 Verfasser: Christian Steiner Letzte Änderung: 2015-07-10 12:27